# **Dynamic DNS Configuration on RV215W**

# Objective

Domain Name System (DNS) is a feature that maps internet domain names to IP addresses. Dynamic DNS (DDNS) is a feature that allows devices to be located through domain names even if the IP address of the device has changed. The RV215W router uses DDNS through a web-based DDNS account. If the WAN IP address of the RV215W changes, the DDNS feature will notify the DDNS server of the change. The DDNS server will then update the configuration to include the new WAN IP address. This is useful if the WAN IP address of the router often changes. A DDNS account must be created on one of the provided websites to utilize the DDNS feature on the RV215W.

This article explains how to configure Dynamic DNS on the RV215W.

## **Applicable Devices**

• RV215W

### **Software Version**

• 1.1.0.5

### **Dynamic DNS Configuration**

Step 1. Log in to the web configuration utility and choose **Networking > Dynamic DNS**. The *Dynamic DNS* page opens:

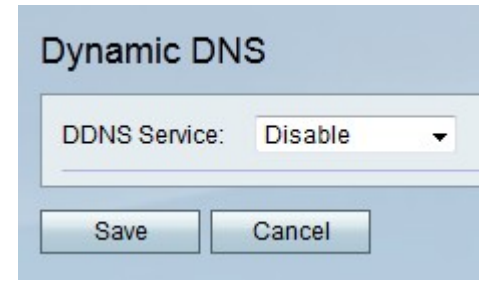

TZO.com

| Dynamic DNS          |                       |
|----------------------|-----------------------|
| DDNS Service:        | TZO.com • www.tzo.com |
| E-mail Address:      | user@email.com        |
| Password:            | •••••                 |
| Verify Password:     | •••••                 |
| Domain Name:         | domainname.tzo.net    |
| Internet IP Address: | 100.00.01.001         |
| Status:              |                       |
| Test Configuration   |                       |
| Save Cancel          |                       |

Step 1. From the DDNS Service drop-down list choose TZO.com.

Step 2. Enter the e-mail address that was used to create the DDNS account on the TZO website in the E-mail Address field.

Step 3. Enter the password of the account in the Password field.

Step 4. Re-enter the password of the account in the Verify Password field.

Step 5. Enter the domain name that is used to access the network in the Domain Name field.

The following fields display information about the DDNS configuration.

- Internet IP Address The WAN IP address of the RV215W.
- Status Status of the DDNS update.

Step 6. (Optional) Click **Test Configuration** to run a test of the DDNS configuration.

Step 7. Click Save.

#### DynDNS.com

| DDNS Service:        | DynDNS.com 👻 www.dyndns.com |
|----------------------|-----------------------------|
| Username:            | username                    |
| Password:            | •••••                       |
| Verify Password:     | •••••                       |
| Host Name:           | hostname.dynhost.com        |
| Internet IP Address: | 108.05.01.101               |
| Status:              |                             |
| Test Configuration   |                             |

Step 1. From the DDNS Service drop-down list choose DynDNS.com.

Step 2. Enter the username of the DDNS account in the Username field.

Step 3. Enter the password of the account in the Password field.

Step 4. Re-enter the password of the account in the Verify Password field.

Step 5. Enter the hostname of the DDNS server in the Host Name field.

The following fields display information about the DDNS configuration.

• Internet IP Address — The WAN IP address of the RV215W.

• Status — Status of the DDNS update.

Step 6. (Optional) Click **Test Configuration** to run a test of the DDNS configuration.

Step 7. Click Save.

#### 3322.org

| DDNS Service:        | 3322.org • www.3322.org |
|----------------------|-------------------------|
| Username:            | username                |
| Password:            | •••••                   |
| Host Name:           | hostname.3322.org       |
| Internet IP Address: | 108.05.01.101           |
| Status:              |                         |
| Test Configuration   |                         |

Step 1. From the DDNS Service drop-down list choose 3322.org.

Step 2. Enter the username of the DDNS account in the Username field.

Step 3. Enter the password of the account in the Password field.

Step 4. Enter the hostname of the DDNS server in the Host Name field.

The following fields display information about the DDNS configuration.

• Internet IP Address — The WAN IP address of the RV215W.

• Status — Status of the DDNS update.

Step 5. (Optional) Click **Test Configuration** to run a test of the DDNS configuration.

Step 6. Click Save.

#### noip.com

| noip.com 👻 www.noip.com |
|-------------------------|
| user@email.com          |
| •••••                   |
| •••••                   |
| hostname.no-ip.com      |
| 108.05.01.101           |
|                         |
|                         |
|                         |

Step 1. From the DDNS Service drop-down list choose noip.com.

Step 2. Enter the e-mail address that was used to create the DDNS account on the noip website in the E-mail Address field.

Step 3. Enter the password of the account in the Password field.

Step 4. Re-enter the password of the account in the Verify Password field.

Step 5. Enter the hostname of the DDNS server in the Host Name field.

The following fields display information about the DDNS configuration.

- Internet IP Address The WAN IP address of the RV215W.
- Status Status of the DDNS update.

Step 6. (Optional) Click **Test Configuration** to run a test of the DDNS configuration.

Step 7. Click Save.